## **Configurer Traktor 2 pour le DJ Control MP3**

## Configuration des contrôleurs MIDI dans Traktor

- a. Ouvrez le menu **Setup** de Traktor.
- b. Sélectionnez l'onglet **Input**. Assurez-vous que **Hercules DJ Control MP3 MIDI** est est sélectionné dans la section **interface**.
- c. Dans la section Settings, cliquez sur le bouton Load.
- a. Localisez et chargez le fichier TKS pour le DJ Control MP3.
- d. Cliquez OK.

Traktor est maintenant configuré pour le DJ Control MP3.

| Setup 🛛 🛛                |                              |                          |            |         |            |       |  |
|--------------------------|------------------------------|--------------------------|------------|---------|------------|-------|--|
| [                        | Audio                        | Preferences              | Browser    | Input   | Appearance | Sync  |  |
|                          | Section                      | All Controller           | s 🔻        | Channel | All        | -     |  |
|                          | Controller                   |                          | Channe     | I Midi  | Keyboard   |       |  |
|                          | Global RUN-STOP              |                          | Global     |         | -          |       |  |
|                          | Master Tempo External        |                          | Global     | -       | -          |       |  |
|                          | X-Fader                      |                          | Global     | -       | -          |       |  |
|                          | X-Fade                       | to Deck A                | Global     | -       | -          |       |  |
|                          | X-Fade                       | to Deck B                | Global     | -       | -          |       |  |
|                          | X-Fade                       | Auto Fade to De          | ck~ Global | -       | -          |       |  |
|                          | X-Fade                       | Auto Fade to De          | ck~ Global | -       | -          |       |  |
|                          | X-Fade                       | Cut to Deck A            | Global     | -       | -          |       |  |
|                          | Interface<br>Channel<br>MIDI | Incremental Acceleration |            |         |            |       |  |
|                          | Keyboard                     | C Toggle                 | 2          |         | Learn R    | eset  |  |
| Settings Load Save Reset |                              |                          |            |         |            |       |  |
|                          |                              |                          |            |         | ок С       | ancel |  |

## Layout pour DJ Control MP3 et Traktor 2

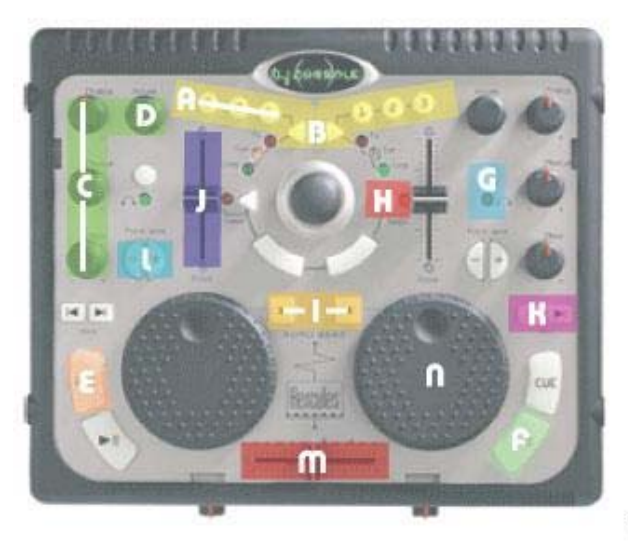

- A: longueur boucle (loop length)
- B: Activation Boucle (loop on/off)
- C: Equalizer (Eq)
- D: Gain
- E: Mémorization Cue (Cue zet)
- F: Play/Paure
- G: Sélection Pré-écoute (Cue Selection)

H: Vérouillage tonalité (Key lock) I: Synchronization (Sync) J: Vitezze (Pitch) H: Précédente/Suivante (Previouz/Next) I: Ajuztement temporaire de la vitezze (Pitch Bend) M: Crozzfader N: Pozition

(les termes utilisés dans ce document sont ceux utilisés par Traktor)

## Définition des contrôleurs MIDI

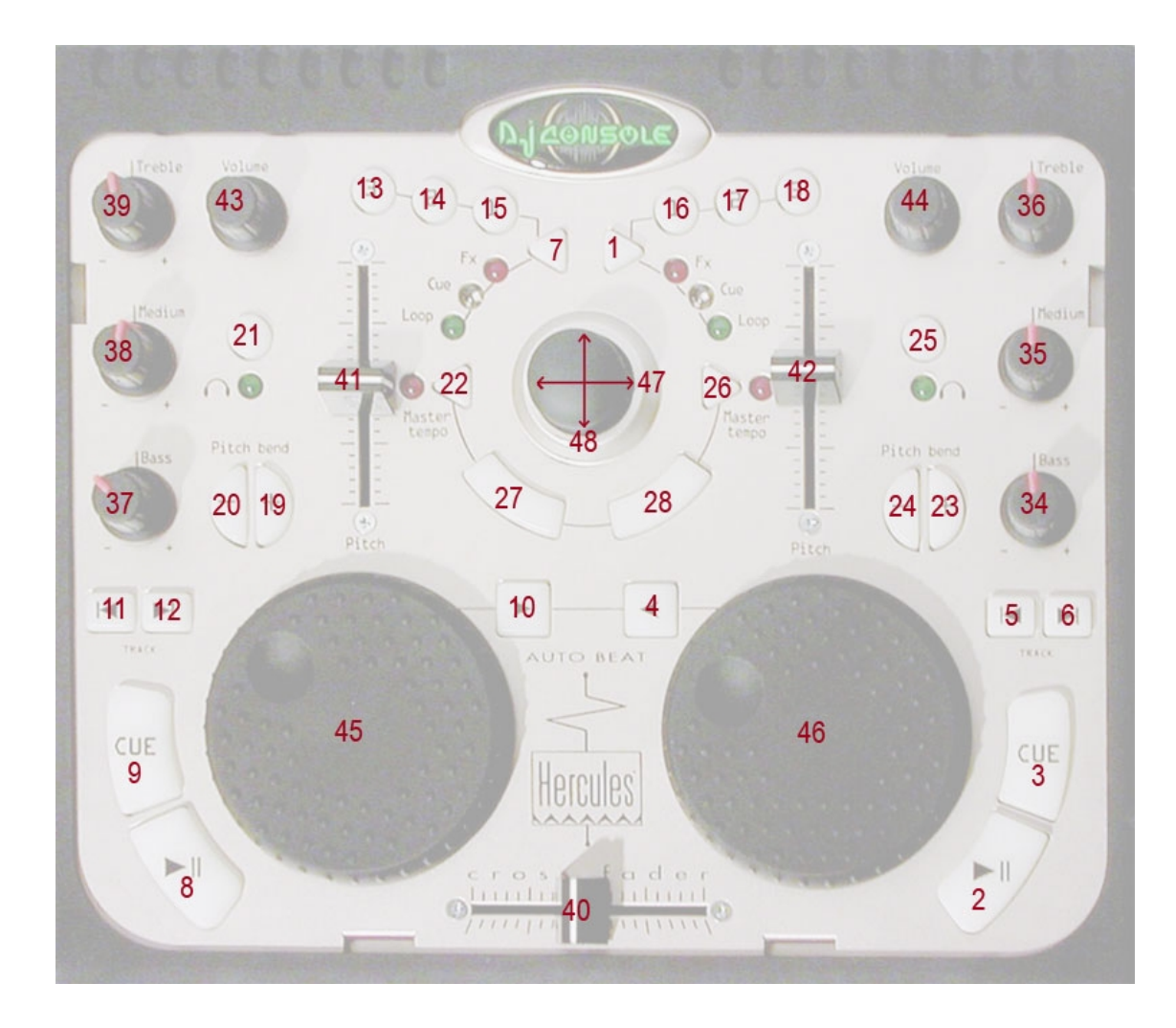